# Blood Track RN Steps

### Scan ID badge

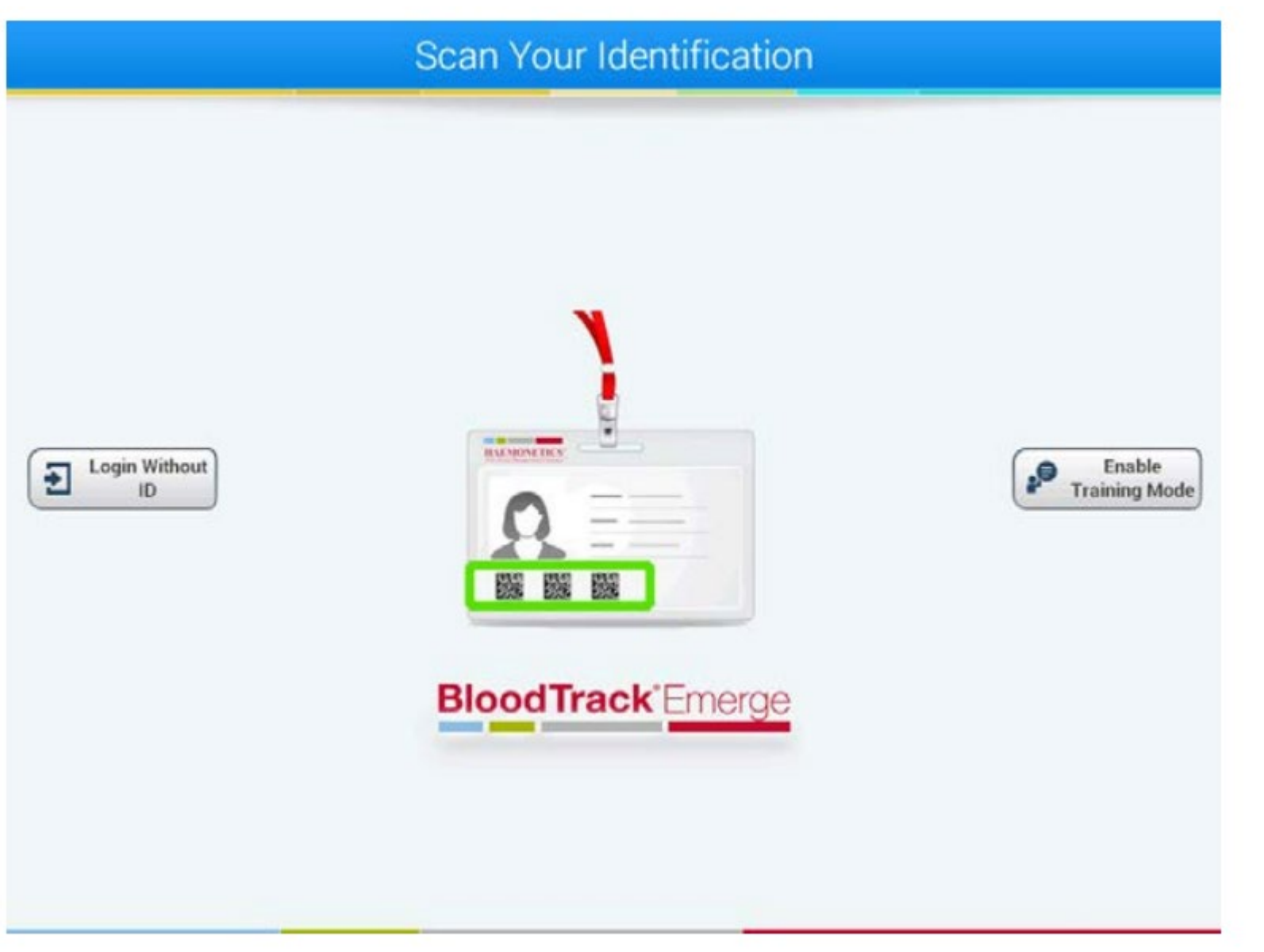

### Select Taking Out

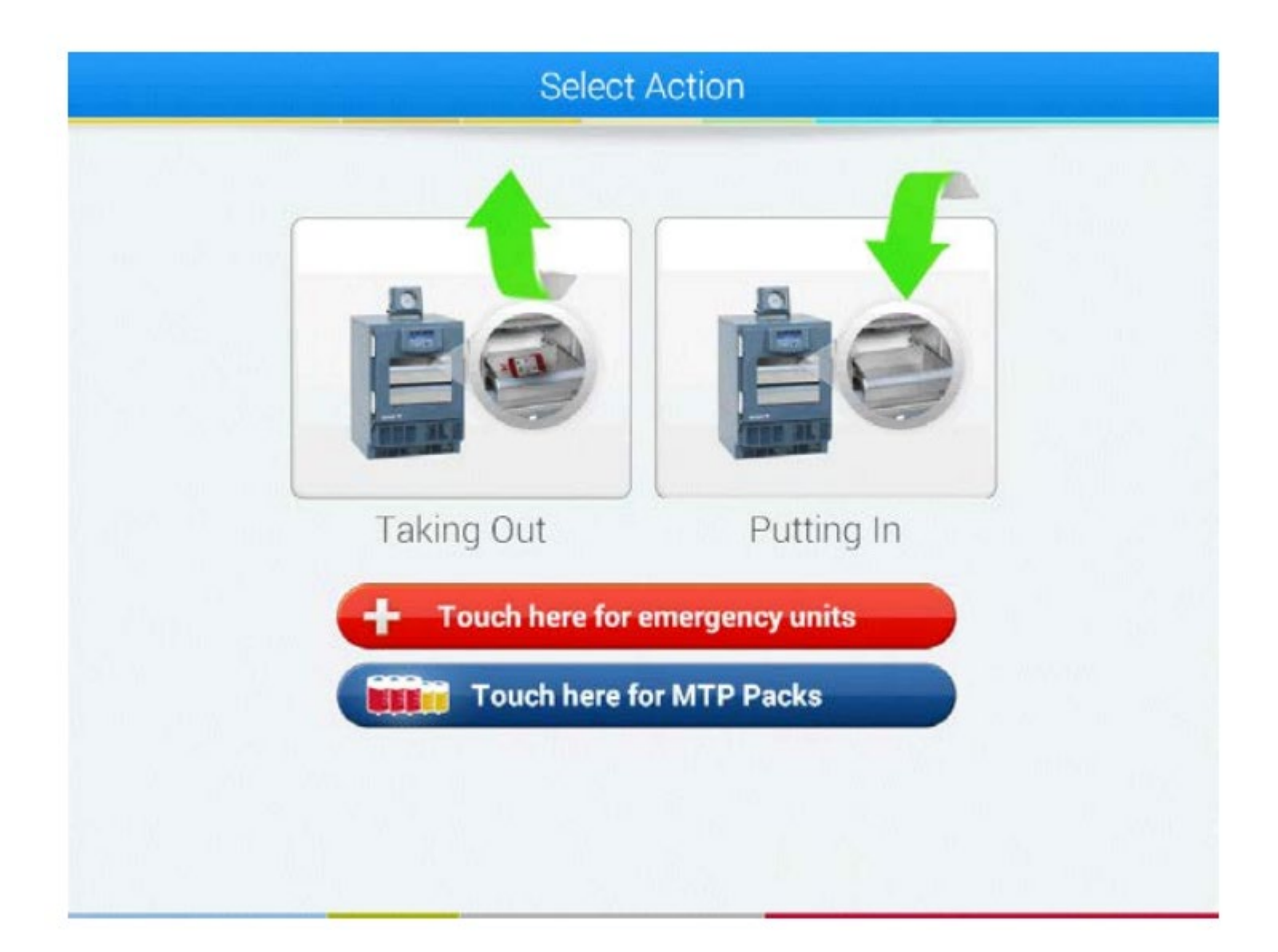

### Select the type of product (Red Cells or FFP)

| Select a Product    |        |
|---------------------|--------|
|                     |        |
| Red Cells           |        |
| Fresh Frozen Plasma |        |
| Albumin (5%)        |        |
| IVIG (G)            |        |
| Octaplas            |        |
|                     |        |
|                     | Cancel |

# Scan patient label

|     | Personal Health Number                         |
|-----|------------------------------------------------|
|     | Other Number                                   |
|     | Q Search Cancel                                |
|     |                                                |
|     |                                                |
|     |                                                |
|     |                                                |
| • 1 | 2 3 4 5 6 7 8 9 0 - = 💌                        |
| • 1 | 234567890-=<br>qwertyuiop[]\                   |
| · 1 | 234567890-= ◀<br>qwertyuiop[]\<br>asdfghjkl;'◀ |

# Confirm patient details

| Correct                 | Patient?     |
|-------------------------|--------------|
| Personal Health Number: | 532757       |
| Other Number:           | 812 345 6786 |
| Last Name:              | GANDLEY      |
| First Name:             | Margaret     |
| Birth Date:             | 17-Jul-1938  |
| Gender:                 | Female       |
|                         |              |
|                         |              |
|                         |              |
|                         |              |
| Ves                     | × No         |

4. For O Positive RBCS when prompted, select Male or Female Older Than 55 from the options displayed:

Male | Female Older Than 55 | Female Younger Than 55 | Don't Know

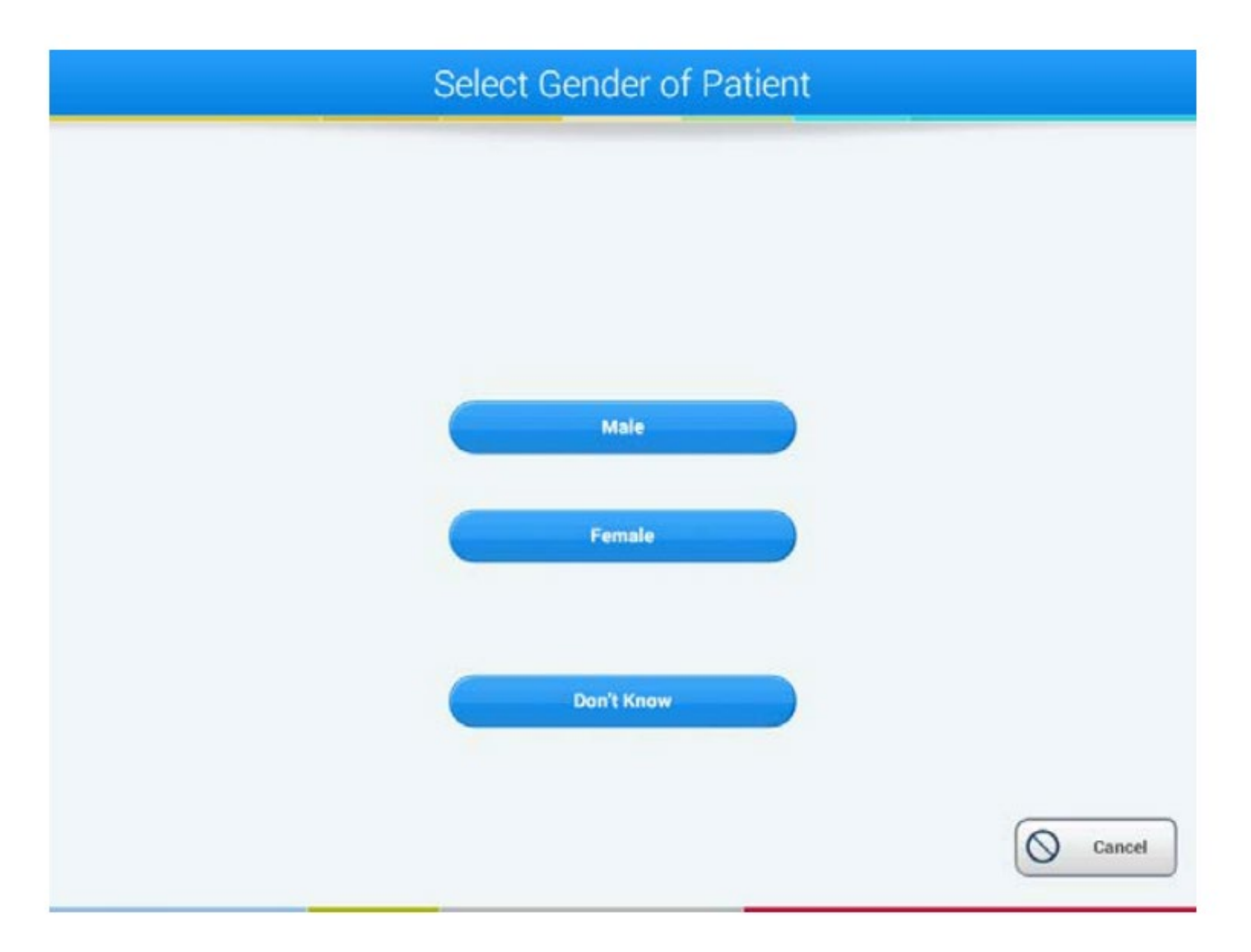

Enter Number of Emergency Units to Dispense

Device compartment unlocks, a blue light will display in the compartment, signaling which compartment is unlocked

Remove Unit(s) from Tray (Tray(s) lights-up)

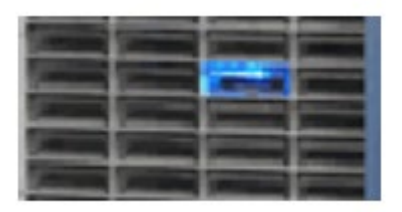

# Be sure to scan the Unit Pool Number and the emergency tag *when obtaining products.*

| Scan Unit Number                                                  | Scan Emergency Tag                                                                                                    |
|-------------------------------------------------------------------|----------------------------------------------------------------------------------------------------|
| Patient\$32757(812 345 6786)GANDLEYMargaret17-Jul-1938FemaleO Pos | Please scan the unit number barcode followed by the emergency tag barcode.   You must scan the two barcodes within 10 seconds. |
| [→ Logout                                                         |                                                                                                    |

If these items are not scanned, the system will timeout, and an alert will be generated in the Blood Bank.

| 8 | BloodTrack Manager - Alerts               |                         |                                | - • • |
|---|-------------------------------------------|-------------------------|--------------------------------|-------|
|   | Unacknowledged Alerts Acknowledged Alerts | Resolved Alerts (Last   | 7 Days)                        |       |
|   | Alert                                     | Date $\bigtriangledown$ | Details                        | *     |
|   | User logged out without scanning          | 06-Jan-2015 12:43:14    | Storage Location: Issue Fridge | =     |
|   | Unit already out current storage location | 06-Jan-2015 12:13:53    |                                |       |

# MTP packs

### Scan ID badge

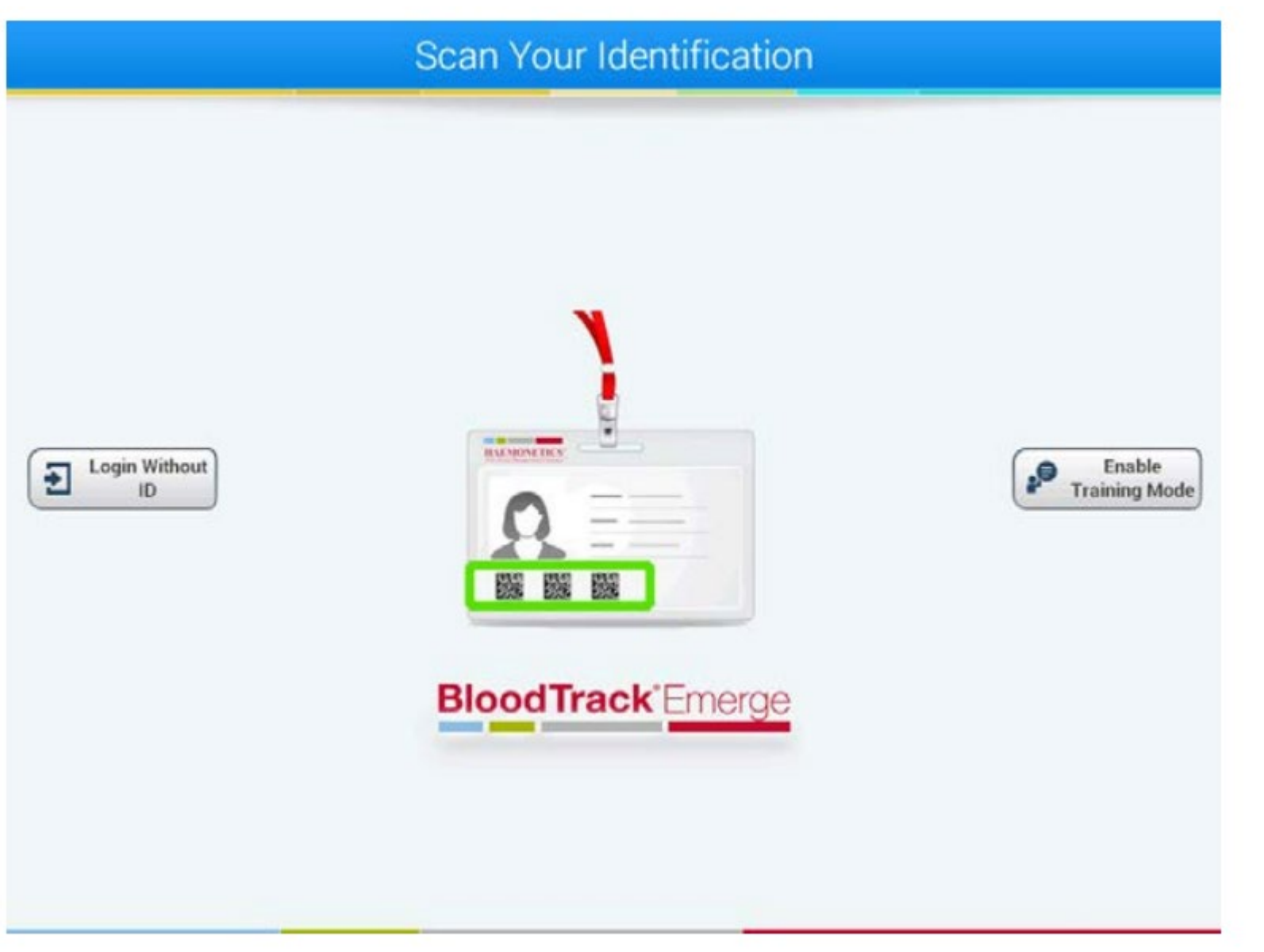

#### Select Touch Here for MTP Packs

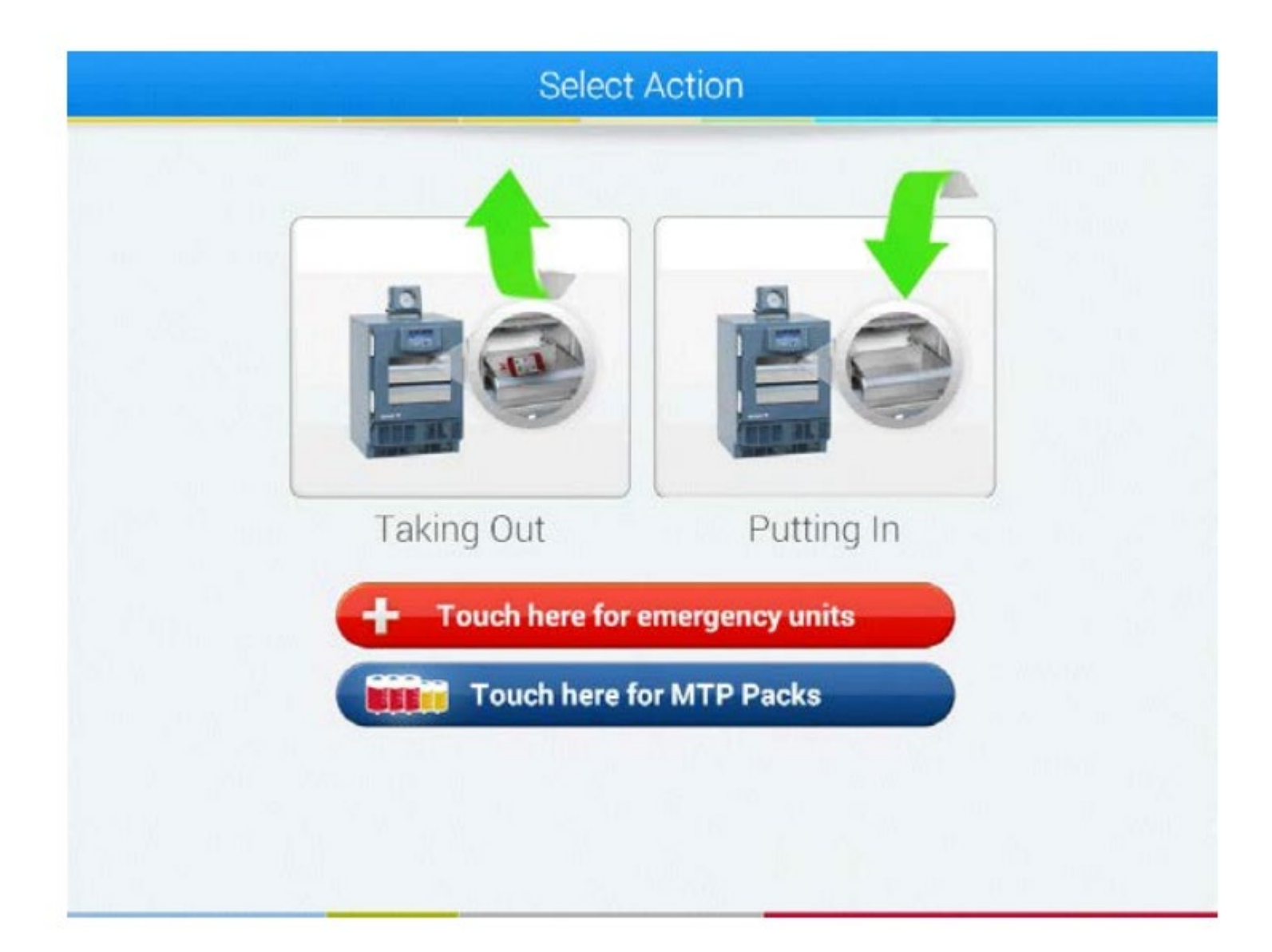

# Scan patient label

|     | Personal Health Number                         |
|-----|------------------------------------------------|
|     | Other Number                                   |
|     | Q Search Cancel                                |
|     |                                                |
|     |                                                |
|     |                                                |
|     |                                                |
| • 1 | 2 3 4 5 6 7 8 9 0 - = 💌                        |
| • 1 | 234567890-=<br>qwertyuiop[]\                   |
| · 1 | 234567890-= ◀<br>qwertyuiop[]\<br>asdfghjkl;'◀ |

# Confirm patient details

| Correct                 | Patient?     |
|-------------------------|--------------|
| Personal Health Number: | 532757       |
| Other Number:           | 812 345 6786 |
| Last Name:              | GANDLEY      |
| First Name:             | Margaret     |
| Birth Date:             | 17-Jul-1938  |
| Gender:                 | Female       |
|                         |              |
|                         |              |
|                         |              |
|                         |              |
| Ves                     | × No         |

#### Select the type of MTP Pack to be removed

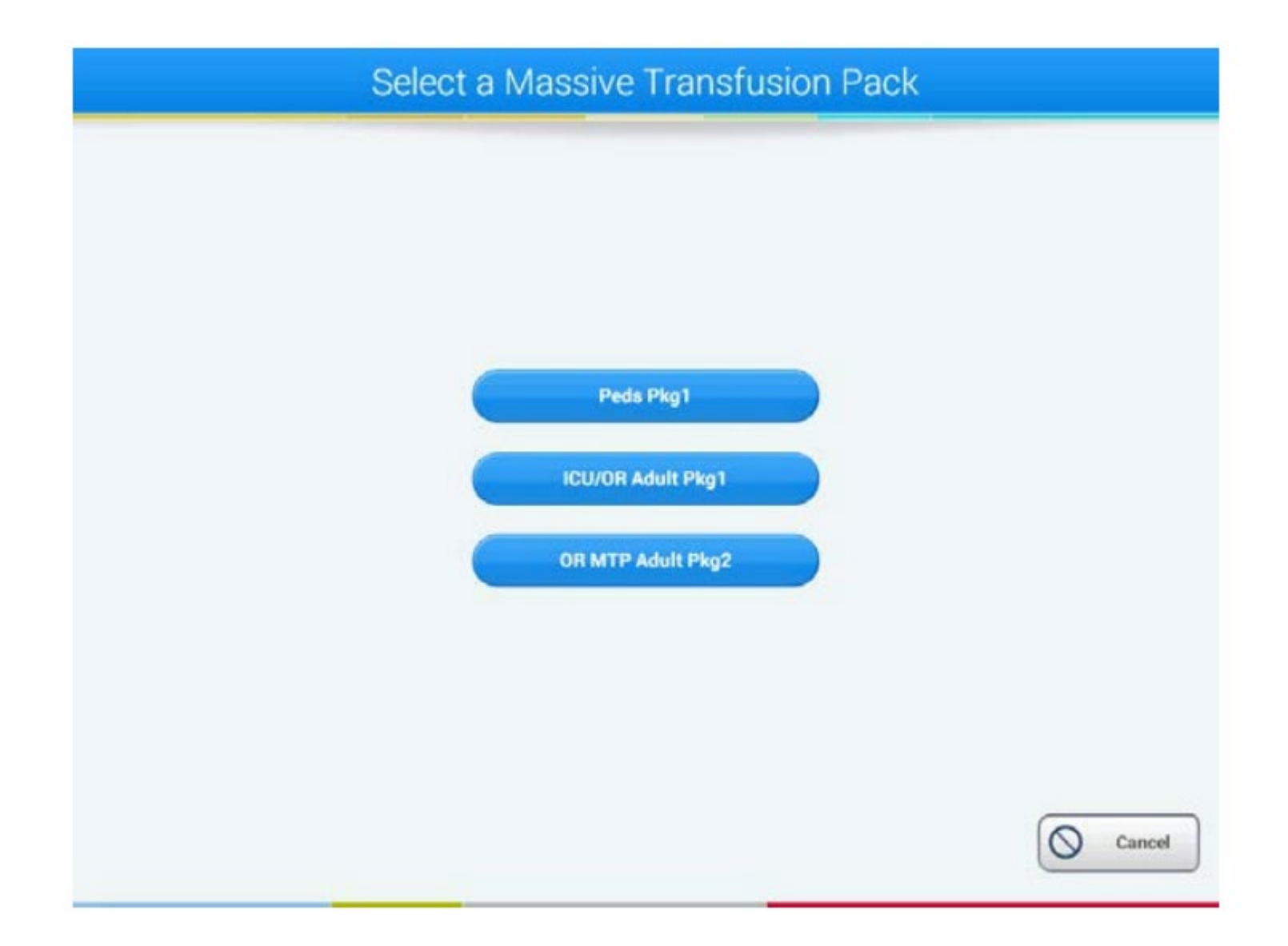

Open the door to the storage location, remove the MTP Pack and close the door. After removing the MTP Pack, the BloodTrack software will prompt to scan the MTP Pack Number

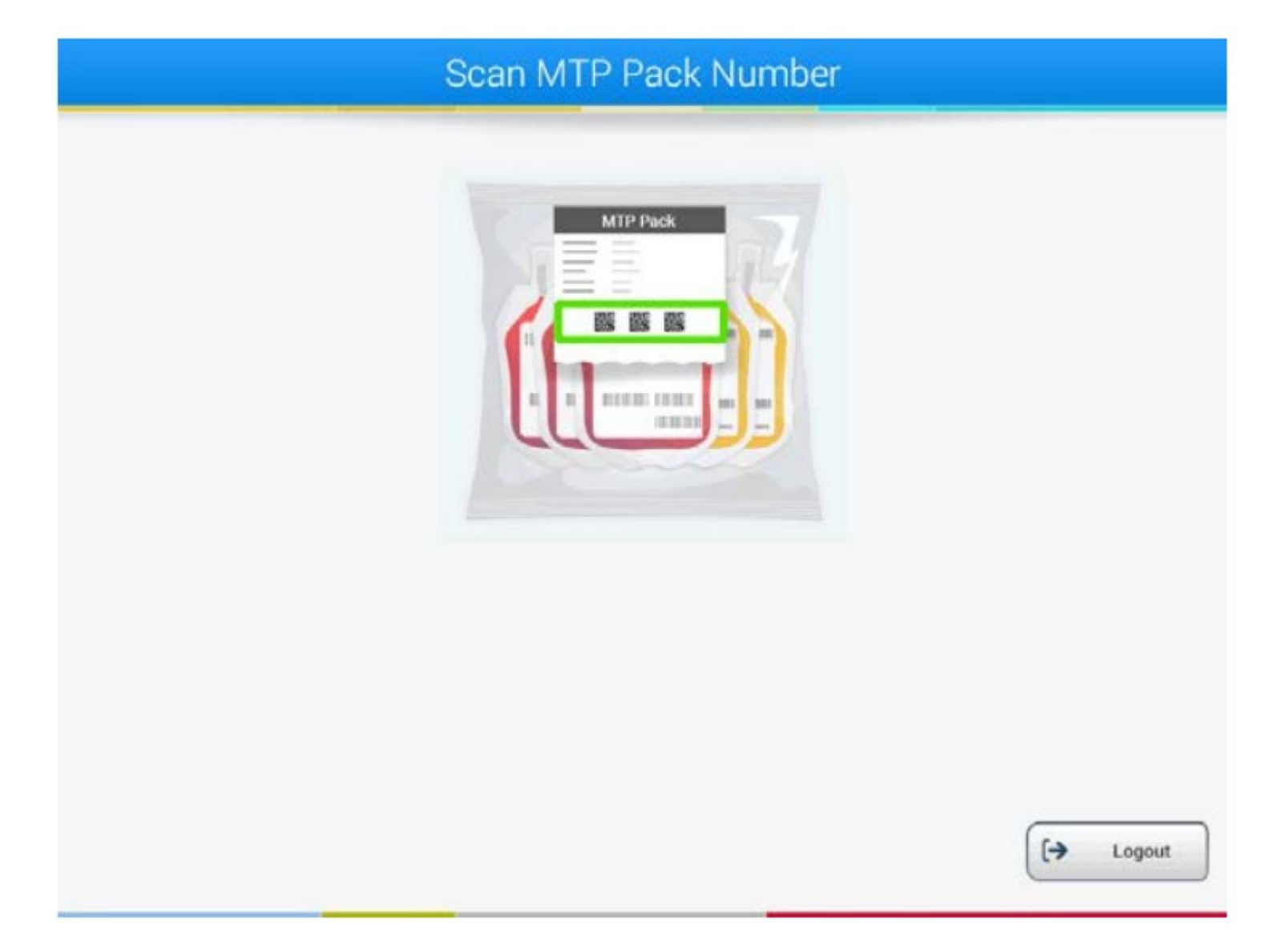

Scan the MTP Pack Number.

Once all units from a virtual MTP Pack have been removed, a message will display: You have successfully taken out all of the units for MTP pack Peds Pkg 1.

| Scan MTP Pack Number |           |
|----------------------|-----------|
|                      | [→ Logout |
|                      | [→ Logout |